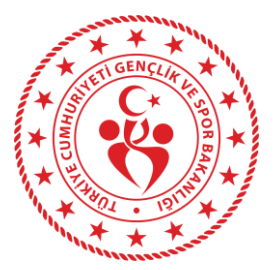

Spor Bilgi Sistemi Okul Sporları Modülü İl Müdürlüğü Okul Sporları Kullanıcılarının Maliyet Girişi İle İlgili Bilgilendirme

## İl Müdürlüğü Kullanıcısı Maliyet Girişi

# 1

İl Müdürlüğü Kullanıcısı maliyet girmek için, sistem üzerinden Faaliyet Bülteni-Yarışma İşlemleri-Yarışma Listesi adımlarından ilgili yarışmaya 'yarışmaya git' butonuyla giriş yapmalıdır.

|    | Fe     | derasyon :                                                          | Sezon :          |                  |              | Engel Durumu : |          |              | Spor Dali :       |             |                | Yarış Şekli :  |              | Kategori Türü : |               |                |
|----|--------|---------------------------------------------------------------------|------------------|------------------|--------------|----------------|----------|--------------|-------------------|-------------|----------------|----------------|--------------|-----------------|---------------|----------------|
| *  | Sei    | șiniz 🔹                                                             | 2024-2025        |                  | Χ.,          | Engel Duru     | ımu Yok  | Χ.           | Seçiniz           |             | * Seçi         | iz.            | ٣            | Seçiniz         |               |                |
| *  | il:    |                                                                     | İlçe :           |                  |              | Yarışma        | Seviyesi | :            | Başlangıç Tarihi  |             | Biti           | Tarihi :       |              |                 |               |                |
|    | AN     | KARA X ¥                                                            | Seçiniz          |                  | *            | Seçiniz        |          | ٣            | GÜN.AY,YIL        |             | GÜN            | AY YIL         |              | ٩               |               |                |
|    |        |                                                                     |                  |                  |              |                |          |              |                   |             |                |                |              |                 |               |                |
|    |        | Adı                                                                 |                  | Başlangıç Tarihi | Bitiş Tarihi | Î 🕴            | İlçe (   | Federasyon ( | Müsabaka Seviyesi | Yarış Şekli | Engel Durum    | † Takım Sayısı | Ferdi Sayısı | Durum           | Sezon         | Eklenme Tarihi |
| si | 0      | 2024-2025 YILI ANKARA İLİ HAVA SPO<br>GENÇLER A ERKEK MAHALLI MÜSAB | rlari<br>Akalari | 2024-09-11       | 2024-09-25   | ANKARA         |          | Okul Sporlan | Mahalli           | ERKEK       | Engel Durumu   | iok 1          | 0            | Aktif           | 2024-<br>2025 | 2024-09-11     |
|    | 0      | 2024-2025 YILI ANKARA İLİ ATLETİZM                                  | KÜÇÜKLER         | 2024-09-16       | 2024-09-20   | ANKARA         |          | Okul Sporlan | Mahalli           | ERKEK       | Engel Durumu ' | lok 0          | 1            | Aktif           | 2024-         | 2024-09-09     |
|    |        | ERVER MAUATTI MOSADAKATAKI                                          |                  |                  |              |                |          |              |                   |             |                |                |              |                 | 2025          |                |
|    | 2 kayı | ttan 1-2 arası gösteriliyor                                         |                  |                  |              |                |          |              |                   |             |                | 1              |              |                 |               |                |
| •  |        |                                                                     |                  |                  |              |                |          |              |                   |             |                | 1              |              |                 |               |                |
|    |        |                                                                     |                  |                  |              |                |          |              |                   |             |                |                |              |                 |               |                |

#### 2

Organizasyon maliyeti girmek için, kendi ilinde düzenlenen mahalli, grup, yarı final ve Türkiye Birinciliği yarışmalarındaki mali kayıtlar sekmesinden 'Organizasyon Maliyet' girişi,

Katılım maliyeti girmek için, katılımcı gönderdiği ilin ilgili yarışmasındaki mali kayıtlar sekmesinden 'Katılım Maliyet' girişi yapılmalıdır.

| 🏠 Sporcula                  | r/Takımlar        | も Mali Kayıtlar                | Bilgi Formu                                                                                                    | Tari            | hçe               | 2024-2025 YILI |               |           |
|-----------------------------|-------------------|--------------------------------|----------------------------------------------------------------------------------------------------|-----------------|-------------------|----------------|---------------|-----------|
|                             |                   | Kat                            | ılım Maliyet                                                                                                    |                 |                   |                |               |           |
| 😤 Yarışma Bilgileri         | *** Esame Oluştur | 🐮 Esame Listele/Yazdır         | a Sporcular/Takımlar                                                                                             | 🕏 Mali Kayıtlar | <b>Q</b> Sonuçlar | Bilgi Formu    | Tarihçe       | 2024-2025 |
|                             |                   |                                |                                                                                                    | Katil           | ım Maliyet        | Or             | rganizasyon I | Aaliyet.  |
| KATILIM MALİY<br>*Kalem Tür | ET<br>u:          | 0.000                          |                                                                                                    | <b>G</b> Ye     | ni Ekle 🛛 🖸       | Detay/Güncell  | e 🛛 😫 Sil     |           |
|                             |                   | Seçiniz.                       | <br>Q <sub>det</sub>                                                                                             | <b>≪</b> İptal  |                   |                |               |           |
|                             |                   | the the second being states in | and the second second second second second second second second second second second second second second second |                 |                   |                |               |           |
| Kalem T                     | ürü               | Kafilede Yer Alan Kişile       | er                                                                                                    |                 |                   |                | ii.           |           |

### 3

İlgili maliyet ekranına giriş yapıldıktan sonra, 'Yeni Ekle' butonundan maliyetin kalem türü seçilerek, maliyetin tutarı sisteme kaydedilebilir. Kalem türünde herhangi bir harcama yapılmamışsa tutar girişi yapılmayacaktır.

Maliyet kayıtları onaylandıktan sonra, ilgili yarışma için harcanan toplam tutar, sağ alt tarafta görüntülenecektir. Kayıtlar kontrol edilmeli, düzeltme gerekli ise, ilgili kayıt seçilerek 'detay/güncelle' kısmından güncellenebilecek veya 'sil' kısmından kayıt kaldırılabilecektir.

|                             | Kabiliti Manyet      | Organizasyon manyei |           |
|-----------------------------|----------------------|---------------------|-----------|
| ATILIM MALİYET              |                      |                     |           |
|                             | 🕑 Yeni Ekle 🛛 🖉 Deta | y/Guncelle O Sil    |           |
| Kalem Türü                  |                      | Ì                   | Ücret     |
|                             |                      | ΔΝΚΔΡΔ              | 10 000 00 |
| 🗋 Kafilede Yer Alan Kişiler |                      | 7010004             |           |

🖓 Yanşma Bilgileri 🕸 Esame Oluştur 🕸 Esame Listelet/Yazdır 🕸 Sporcular/Takımlar 🕏 Mali Kayıtlar 🔉 Sonuçlar 🛛 Bilgi Formu 🛛 Tarihçe 2024-2025 YILI ANKARA İLİ HAVA SPORLARI GENÇLER A ERKEK MAHALLI MÜS